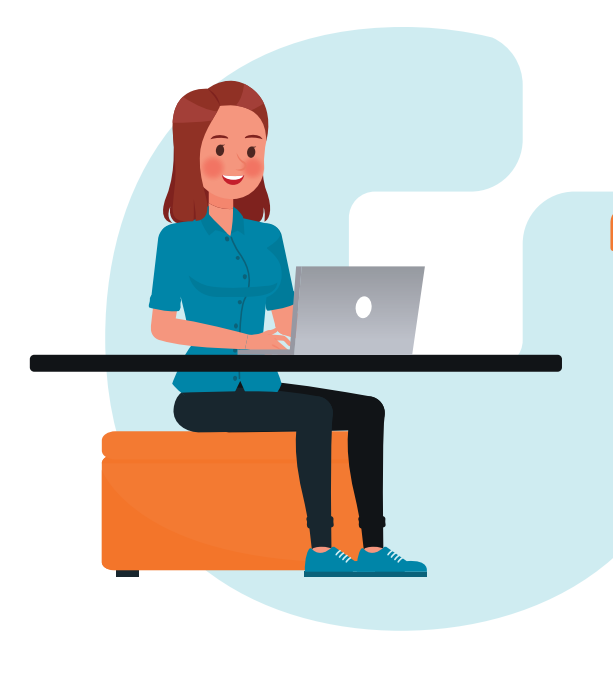

# Handleiding

## Account aanmaken DANN.nl

**Stap 1** Ga via het internet naar https://dann.nl

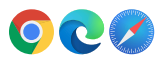

#### Stap 2

Rechtsboven zie je de knop **'Account aanmaken'**. Klik hierop.

#### Stap 3

Vul je voornaam, achternaam en e-mailadres in. Vul ook een wachtwoord in.

Ga akkoord met de gebruiksvoorwaarden (dit doe je door op het vakje te klikken). Klik daarna op **'Account aanmaken'**.

#### Stap 4

**Noteer je e-mailadres en wachtwoord**, zodat je deze niet vergeet. Dit zijn jouw inloggegevens.

Je ontvangt nu een bevestigingsmail in je mailbox. Open de mail. Klik op de knop **'Bevestig e-mailadres'**.

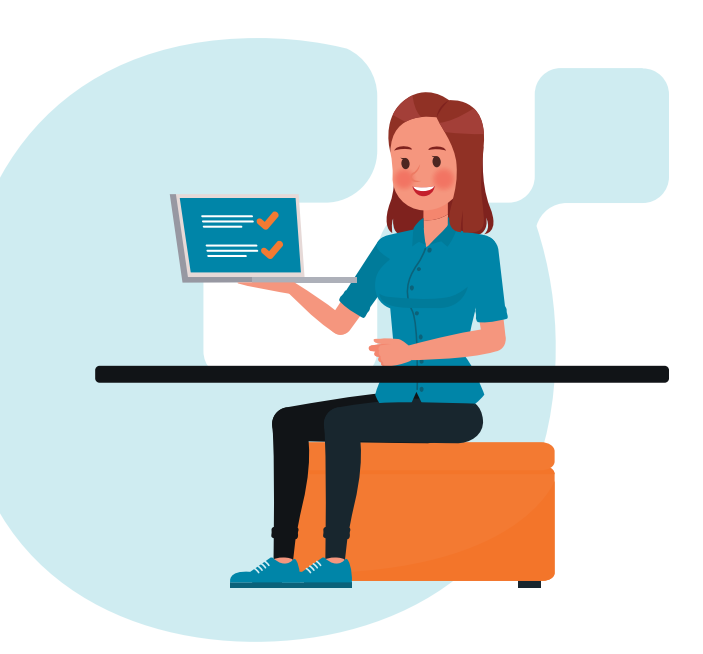

### Stap 5

Je hebt nu je account aangemaakt, er start een korte introductie. Bekijk deze.

#### Stap 6

Na de introductie kun je boven in het menu **'Opleidingsaanbod'** aanklikken.

Je bent klaar! Verken de thema's en kies een opleiding. Ga aan het werk met iets wat bij jou past.

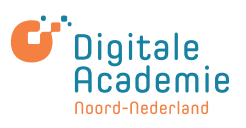